Symtrax Manuel d'utilisation

# Bravo Reader

Bravo Reader est conçu et développé par Symtrax Corporation, USA. <u>www.eu-symtrax.com</u> Document mis à jour le 02/09/2002

# Table des matières

| <u>1. INTRODUCTION</u>                | 3  |
|---------------------------------------|----|
| 2. INSTALLATION                       | 4  |
| 2.1 Configuration requise             | 4  |
| 2.2 Installation                      | 4  |
| 2.3 Désinstallation                   | 5  |
| <u>3. L'INTERFACE DE BRAVO READER</u> | 6  |
| 3.1 Démarrer avec Bravo Reader        | 6  |
| 3.2 Description de l'interface        | 7  |
| 4. UTILISATION                        | 8  |
| 4.1 Ouvrir un fichier Bravo           | 8  |
| 4.2 Propriétés d'un fichier BRV       | 8  |
| 4.3 Propriétés d'un objet iSeries     | 8  |
| 4.4 Installer un fichier BRV          | 9  |
| 4.5 Rechercher 1                      | .3 |
| <u>5. SUPPORT TECHNIQUE1</u>          | 15 |

# 1. Introduction

Bravo Reader vous permet d'installer facilement et gratuitement tous vos programmes iSeries.

**Bravo Reader** vous permet d'installer des objets iSeries d'un simple clic de souris sur un iSeries de destination.

Prenez n'importe quel fichier Bravo, qu'il ait été créé par votre fournisseur de logiciels, par quelqu'un d'autre sur un site distant de votre société, ou par l'une des sources d'information iSeries connues comme Midrange Computing, et doublecliquez dessus. Une série d'écrans apparaîtront alors pour vous guider dans l'installation des nouveaux objets sur votre iSeries.

Avec Bravo Reader, installez des logiciels iSeries en toute sécurité : Bravo Reader ne peut en aucun cas contourner les paramètres de sécurité iSeries. Comme avec tous les produits Symtrax, tout utilisateur doit d'abord se connecter sur l'iSeries. De plus, Bravo Reader vous préviendra par un message si vous tentez d'écraser des objets déjà existants sur iSeries. Si c'est le cas, Bravo vous demandera si vous souhaitez sauvegarder les objets existants.

#### **Remarques :**

- La dernière version de Bravo Reader est compatible avec tout fichier créé avec une version antérieure.
- Bravo Reader ne nécessite aucun logiciel installé sur l'iSeries pour fonctionner.

# 2. Installation

#### **2.1 Configuration requise**

Bravo Reader fonctionne avec : Windows 95/98/NT/2000/XP

#### **2.2 Installation**

#### ETAPE 1

Téléchargez le fichier **brvreader\_fr.exe** sur votre PC et exécutez-le.

Cliquez sur "Suivant".

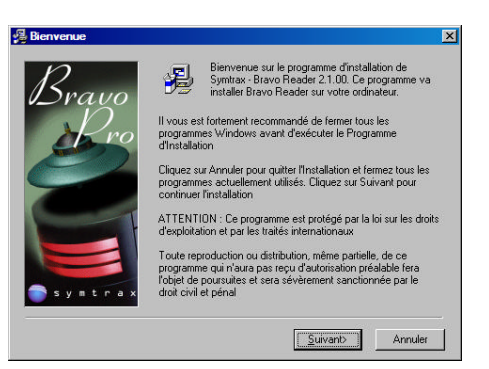

#### ETAPE 2

Il est nécessaire d'accepter les termes de la licence pour continuer.

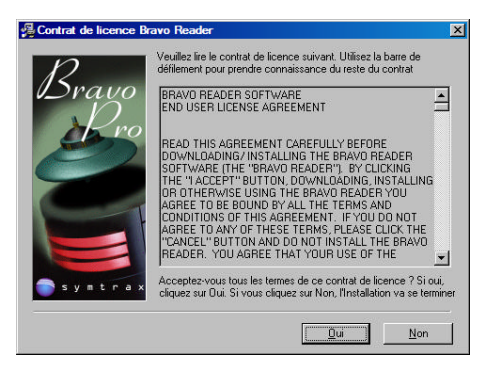

#### ETAPE 3

Choisissez l'emplacement du dossier d'installation de Bravo Reader.

Le choix de l'emplacement par défaut est fortement recommandé.

Cliquez sur "Suivant".

| 🖁 Choisissez la localisat | ion de destination                                                                                                    |
|---------------------------|----------------------------------------------------------------------------------------------------|
| Bravo<br>Pro              | Symtrax - Bravo Reader 2.1.00 va être installé dans le<br>répetrois ci-dessous<br>Pour l'installer dans un répetitoire différent, cliquez sur Parcourir<br>et sélectionnes un auter répetitoire<br>Vous pouvez choisir de ne pas installer Symtrax - Bravo Reader<br>2.1.00 en cliquant sur Annuler pour quitter l'Installation |
| Systrax                   | Répertoire de destination<br>C:\Program Files\Symitax\Bravo Reader Parcourir<br><retour suivant=""> Annuler</retour>                                                                                                    |

V2.1

#### **ETAPE 4**

Terminez l'installation.

L'installation de Bravo Reader est terminée !

#### 2.3 Désinstallation

Désinstallez Bravo Reader en allant dans le menu Démarrer ▶ Programmes ▶ Symtrax ▶ Bravo Reader ▶ Désinstaller Bravo Reader.

Bravo Reader est alors désinstallé de votre poste de travail.

# 3. L'interface de Bravo Reader

#### 3.1 Démarrer avec Bravo Reader

Pour ouvrir Bravo Reader, allez dans le menu Démarrer 
Programmes 
Symtrax
Bravo Reader 
Bravo Reader

**Remarque:** A moins que vous n'ayez décidé le contraire lors de l'installation, un raccourci vers Bravo Reader a été créé sur le bureau.

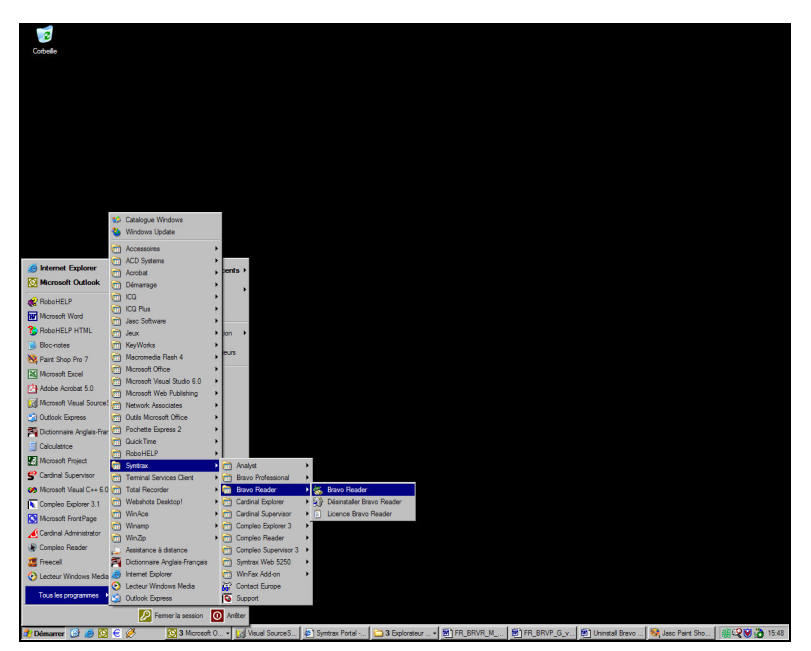

Figure 1: Ouvrir Bravo Reader

L'interface de Bravo Reader apparaît.

# Syntrax - Brave Reader - tecls Jv Image: Construction of the syntrax of the syntrax of the syntrex of the syntrax of the syntrax of the synt

#### 3.2 Description de l'interface

Figure 2: L'interface de Bravo Reader

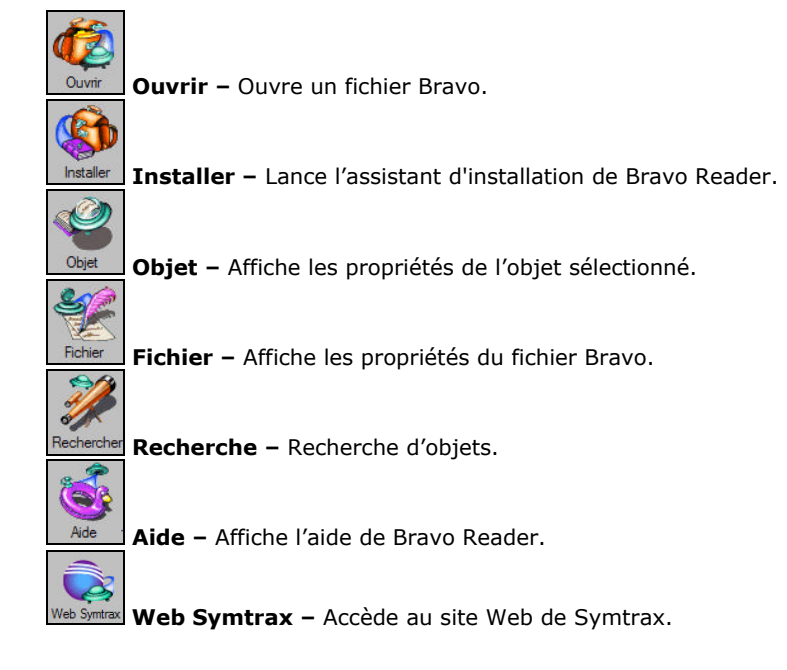

# 4. Utilisation

#### 4.1 Ouvrir un fichier Bravo

Pour ouvrir un fichier BRV depuis l'interface de Bravo Reader, cliquez sur l'icône "**Ouvrir**" ou allez dans le menu **Fichier > Ouvrir**.

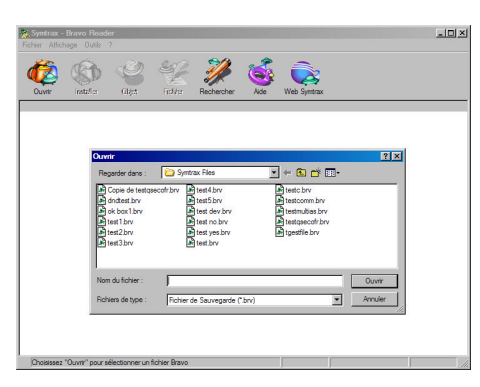

Figure 3: Ouvrir un fichier Bravo

**Remarque :** Les fichiers BRV sont symbolisés sous Windows par l'icône . Bravo Reader se lance automatiquement lorsque vous double-cliquez sur un fichier BRV depuis votre Explorateur Windows, par exemple.

#### 4.2 Propriétés d'un fichier BRV

La boîte de propriétés du fichier BRV s'affiche automatiquement à son ouverture.

Par la suite, vous pouvez y accéder en cliquant sur le bouton "Fichier" ou en allant dans le menu Affichage ▶ Propriétés...

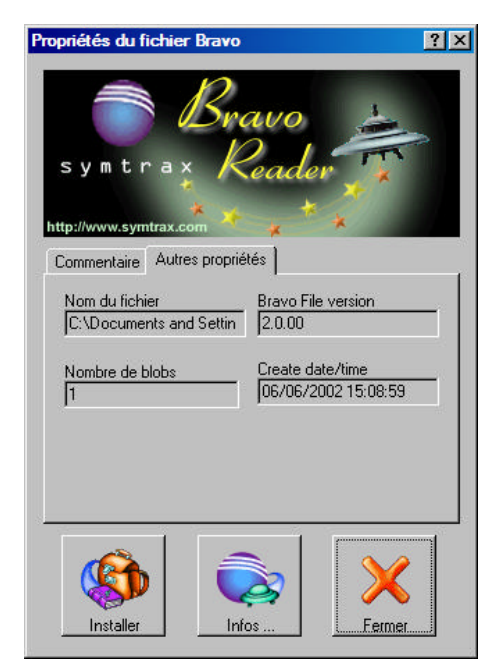

Figure 4: Boîte de Propriétés d'un fichier BRV

#### 4.3 Propriétés d'un objet iSeries

La boîte de propriétés d'objet vous permet d'obtenir un certain nombre de renseignements sur l'objet sélectionné.

V2.1

Pour l'ouvrir, vous pouvez cliquer sur le bouton "**Objet**" une fois celui-ci sélectionné, ou aller dans le menu **Affichage + Propriétés de l'objet...** 

| Général Origine |                     |
|-----------------|---------------------|
| Nom             | Type                |
| BOUCLET         | PGM                 |
| Attributs       | Таіlle              |
| RPGLE           | [108.0 Кь           |
| Version cible   | Date de sauvegarde  |
| V4R4M0          | 07/09/2001 10:34:06 |
| Description     |                     |

Figure 5: Propriétés d'un objet, Onglet "Général"

| Propriétés de BOUCL       | ET                       | × |
|---------------------------|--------------------------|---|
| Général Origine           |                          |   |
| Système<br>EUSYM170       | Bibliothèque<br>ABONINN2 | - |
| Version origine<br>V4R4M0 | Compressé<br>Non         |   |
| Propriétaire<br>MGAERTNER |                          |   |
|                           |                          |   |
|                           |                          |   |

Figure 6: Propriétés d'un objet, Onglet "Origine"

#### 4.4 Installer un fichier BRV

- 1. Cliquez sur le bouton "Installer". L'Assistant d'installation s'ouvre.
- 2. Fournissez tous les renseignements nécessaires dans la boîte "Paramètres de connexion".
  - Nom de la connexion
  - Type de Connexion
  - Adresse
  - Port FTP

| · ·            | Connexion iSeries      | •                   |
|----------------|------------------------|---------------------|
| ymtrax         |                        |                     |
| 2 7            | Type Connexion         |                     |
| Dravo 🔺        | TCP/IP                 | O NETSOFT           |
|                | C CLIENT ACCESS        | C RUMBA Wall Data   |
| 21             | C Microsoft SNA Server | O BOSâNOVA Client32 |
|                | Adresse                | Port FTP            |
| © Symtrax 2000 |                        | 21                  |

Figure 7: Paramètres de connexion

- 3. Cliquez sur "Suivant".
- 4. Dans la boîte "Profil utilisateur", renseignez :
  - Le nom d'utilisateur

Le mot de passe

| Assistant d'installation - Pro | fil utilisateur                                                                                                    | ? ×  |
|--------------------------------|----------------------------------------------------------------------------------------------------|------|
| s y m t r a x<br>Bravo         | Utilisateur Utilisateur Mot de passe Sauvegarder le mot de passe Information importante : Le profil útilisateur foumi doit avoir les droits nécessaires pour restaurer et copier des objets sur l'AS/400. |      |
| < Pra                          | ścédent Suivant > Annuler Aid                                                                                                    | Je - |

Figure 8: Profil utilisateur

- 5. Cliquez sur "Suivant".
- 6. Si cela vous est demandé, choisissez les bibliothèques de destination à installer.

| Assistant d'installation - Bibli | iothèques iSeries                                          |                                                 | ? × |
|----------------------------------|------------------------------------------------------------|-------------------------------------------------|-----|
|                                  | Choisissez les bibliothèques<br>et changez le nom par défa | de destination à installer<br>ut si nécessaire. |     |
| symtrax 🚣                        | Bibliothèque destination                                   | Description                                     |     |
| Bravo                            | I AGASO                                                    | Bibliothèque de restaura                        |     |
| © Symtrax 2000                   | edent Suivant >                                            | Annuler Aide                                    |     |

Figure 9: Bibliothèques iSeries à installer

- 7. Cliquez sur "Suivant".
- 8. Si cela vous est demandé, choisissez les répertoires IFS à installer.

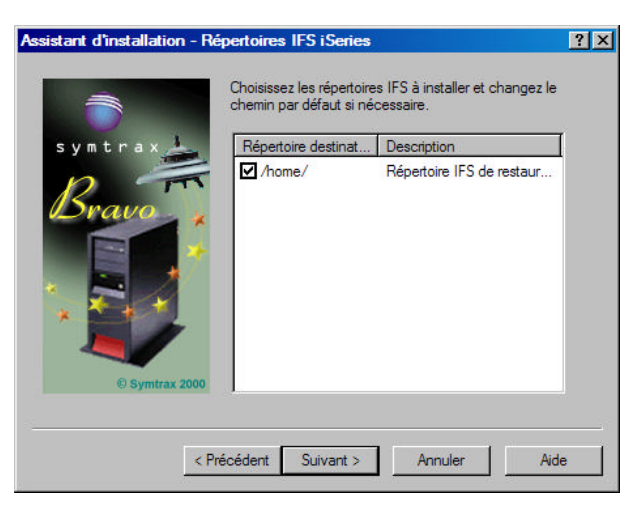

Figure 10: Répertoires IFS à installer

\_

- V2.1
  - 9. Cliquez sur "Suivant".
  - 10. Si cela vous est demandé, choisissez les dossiers PC d'installation.

| a x 🚣 Répertoir | re destinat | Description               |
|-----------------|-------------|---------------------------|
| C:\Bra          | /ove        | Répertoire PC de restaur. |
| C:\Br           | /ove        | Répertoire PC de restaur. |
| 🖌 🖌 🗹 C:\Bra    | /ove        | Répertoire PC de restaur. |
| C:\Bra          | /ove        | Répertoire PC de restaur. |
| C:\Bra          | /ove        | Répertoire PC de restaur. |
| C:\Bra          | /ove        | Répertoire PC de restaur. |
| C:\Bra          | /ove        | Répertoire PC de restaur. |
| I CAR-          | N           | Décentaria DC de aprime   |
|                 |             |                           |

Figure 11: Dossiers PC d'installation

- 11. Cliquez sur "Suivant".
- 12. Sélectionnez les options d'installation que vous souhaitez utiliser parmi celles qui vous sont proposées.

| Assistant d'installation - O | ptions d'installation                                                                                                    | ? × |
|------------------------------|----------------------------------------------------------------------------------------------------|-----|
|                              | Messages                                                                                                    |     |
| symtrax 🚣                    | Afficher plus de détails pendant l'installation                                                                                                    |     |
|                              | Créer un fichier .log d'installation                                                                                                    |     |
| Dravo *                      | Commandes RSTOBJ et RSTLIB                                                                                                    |     |
|                              | Remplacer les membres des fichiers<br>bases de données existants (MBROPT)     Admettre les différences d'objets (ALWOBJDIF)     CAVASE I D Pool de mémoire secondaire |     |
| © Symtrax 2000               | (1 = ASP système)                                                                                                    |     |
| < P                          | récédent Terminer Annuler Ai                                                                                                    | ide |

Figure 12: Options d'installation

13. Les éléments contenus dans le fichier BRV sont prêts à être installés. Cliquez sur "**Terminer**".

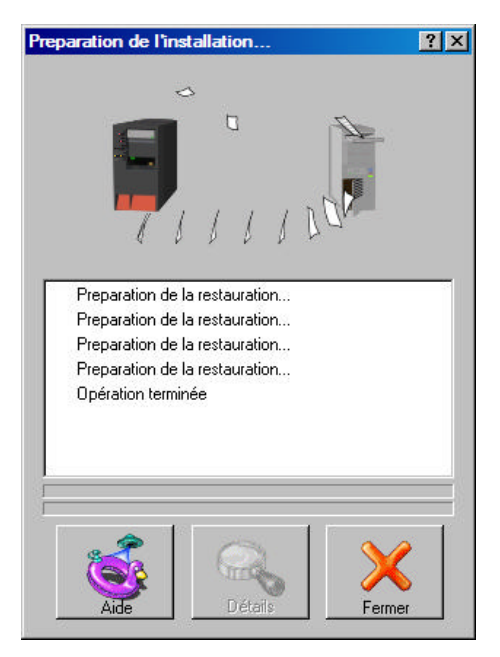

Figure 13: Installation en cours...

14. Cliquez sur "Fermer".

#### 4.5 Rechercher

- Cliquez sur le bouton "Rechercher". La boîte "Rechercher..." s'ouvre.
   Renseignez l'onglet "Nom et emplacement". Utilisez le plus de critères possible si vous voulez affiner votre recherche.

|                       |                           | Rechercher maintena       |
|-----------------------|---------------------------|---------------------------|
| Paramètres des obje   | ts à rechercher :         | A set the s               |
| Nom d'objet :         |                           | Pileter                   |
| Nom de Bibliothèque   | a: [*ALL                  | Fermer                    |
| Type d'objet :        | *ALL ▼                    | Sur le PC                 |
| Propriétaire :        | *ALL                      |                           |
| Attributs étendus :   | ×                         |                           |
| Paramètres des fichie | rs BRV à traiter :        |                           |
| Nommé :               | *.brv                     | Nombre d'objet<br>trouvés |
| Rechercher dans :     | C: Parcourir              |                           |
|                       | Inclure les sous-dossiers |                           |

Figure 14: Onglet "Nom et emplacement"

Vous pouvez aussi utiliser l'onglet "Date de sauvegarde" pour rechercher des objets sauvegardés à une période donnée.

| chercher                                     | ?                       |
|----------------------------------------------|-------------------------|
| Nom et emplacement Date de sauvegarde Avancé | I Rechercher maintenant |
| € Tous                                       | Arrêter                 |
| C Rechercher tous les objets sauvegardés :   | Fermer                  |
| C Entre le 14/08/2002 🔽 et 14/08/2002 🔽      | Sur le PC               |
| O Au cours des derniers 1 mois               |                         |
| C Auroques des dernières 1 🗾 jours           |                         |
|                                              | Nombre d'objets         |
|                                              | trouvés :               |
|                                              |                         |
|                                              |                         |

Figure 15: Onglet "Date de sauvegarde"

Un onglet "Avancé" est à votre disposition pour effectuer une recherche approfondie (sur les propriétés d'objet).

| Paeharahar salan             | Rechercher maintena |
|------------------------------|---------------------|
| Description d'objet          | Arrêter             |
| Commençant par: C Contenant: | Fermer              |
|                              | Sur le PC           |
|                              |                     |
| Autres paramètres            |                     |
| Taille : 💽 🗾 Ko              |                     |
| Niveau système :             | Nombre d'obiet:     |
|                              | trouvés             |
|                              |                     |
|                              |                     |

Figure 16: Onglet "Avancé"

3. Une fois votre recherche paramétrée, cliquez sur le bouton "**Rechercher** maintenant".

La recherche s'exécute, les objets correspondant aux critères sont listés dans la fenêtre principale de Bravo Reader.

# **5. Support Technique**

Si vous rencontrez des problèmes ou si vous avez besoin d'aide, contactez notre support technique le plus proche :

#### America & Asia

#### Symtrax Corporation USA - West Coast

Toll Free: 800 627 6013 Sales: (310) 216-9536 Tech Support:(310) 216-9536 Fax: (310) 216-9407

Symtrax Corporation USA - East Coast

Toll Free: 866 295 1259 Sales : (617) 621-4049 Fax : (617) 621-4048

#### France

Symtrax Europe

Sales Tel (French): 0810 811 115 Tech Support (French): +33 4 66 04 54 04 Fax: 0810 811 009 Sales email: sales@eu-symtrax.com Tech support email: support@eu-symtrax.com

#### Germany, Austria & Switzerland

#### Symtrax Europe

Tel: (D) 0800 183 38 38 (A) 0800 29 12 12 (CH) 0800 83 00 53 Fax: (D) 0800 183 38 33 (A) 0800 29 12 13 (CH) 0800 83 00 54

#### & Switzerland Sales email:

verkauf@eu-symtrax.com Tech support email: hotline@eu-symtrax.com

sales\_europe@eu-symtrax.com

serv.commerciale@eu-symtrax.com

supporto.tecnico@eu-symtrax.com

support\_uk@eu-symtrax.com

#### Holland, Belgium & Scandinavia

Sales email:

Tech support email:

#### Symtrax Benelux

Sales Tel (French) +33 4 66 04 54 06 Sales Tel (English) +33 4 66 04 54 05 Tech Support (French) +33 4 66 04 54 04 Tech Support (English) +33 4 66 04 54 05 Fax: +33 4 66 04 54 11

### Italy

**Symtrax Italy** Tel: 800.78.14.30

Fax: 800.79.14.29

#### **Symtrax Spain** Tel: 900 97 33 97 Fax: 900 99 33 99

Fax: 900 99 33 99

#### ventas@eu-symtrax.com Tech support email: soporte@eu-symtrax.com

Sales email:

Sales email:

Tech support email:

#### **United Kingdom**

15

Spain

Symtrax UK Tel: 0800 82 82 92 Fax: 0800 82 82 83 Sales email: sales\_uk@eu-symtrax.com Tech support email: support\_uk@eu-symtrax.com

Sales email:

sales@symtrax.com

Tech support email:

USA: <a href="mailto:support@symtrax.com">support@symtrax.com</a>

Latin: <a href="mailto:soporte@symtrax.com">soporte@symtrax.com</a>